# Il software ActiveRadio

Manuale italiano

Versione 12/07/05

# Il software ActiveRadio

Il software ActiveRadio è la centrale di comando per la ricezione radio con la TerraTec Cinergy TV. Esso rende possibile la ricerca automatica dei programmi, la valutazione delle informazioni RDS (Radio Data System) e quindi anche l'assegnazione automatica dei nomi dei programmi, l'ordine delle stazioni ricevute secondo i vostri gusti e la registrazione del programma radio.

Avviate l'applicazione con un clic sulla corrispondente voce nel menù di avvio.

# La finestra principale

Nella schermata normale

|       | ACTIVERADIO        | ۹۶۵<br><b>R·D·S</b> (دون<br>** | CK AUTOSEEK L | STEREO | 60 100<br>IAL | 0     | A             |
|-------|--------------------|--------------------------------|---------------|--------|---------------|-------|---------------|
| К     |                    |                                |               | н      | М             | С     | F             |
| BANK  | STATION 26 RADIO 2 | J SWR3                         | STATION 3     | MONO   | STORE         | SEEK  | MUTE          |
| POWER | WRD 5 EUROPE       | WRD 2                          | WRD 4         | RECORD | LOG           | LEVEL | - G<br>VOLUME |

- A Impostate la frequenza a mano.
- B Si attiva la ricerca del prossimo programma. O in avanti o all'indietro nel campo di frequenza.
- C Si avvia la ricerca automatica sull'intero campo di frequenza.
- D Tramite Level (livello) scegliete la sensibilità per la ricerca automatica. Quanto più bassa sarà l'impostazione, tanto più precisa la ricerca. In tal modo verranno però anche trovati più programmi con qualità di ricezione ridotta.
- E Avvia e termina la registrazione.
- F Riduce a zero il volume del programma radio (muto).
- G Regola il volume.
- H Se ricevete programmi stereofonici con un fruscio, potete commutare su Mono migliorando così la ricezione.
- I Non appena vengono ricevuti dati RDS, potete salvarli con un clic su questo pulsante.
- J Potete assegnare agli appositi tasti i vostri programmi preferiti potendoli così raggiungere velocemente.

- K Per memorizzare i vostri programmi preferiti, avete a disposizione 6 pagine di memoria. Quando cambiate pagina, la configurazione dei tasti cambierà corrispondentemente.
- L Cliccando con il tasto sinistro del mouse sul pulsante Power, potete chiudere l'applicazione, mentre cliccando con il tasto destro la ridurrete a icona.
- M Store salva la frequenza correntemente impostata come nuovo programma.

## La vista in miniatura

La vista in miniatura vi permette l'accesso alle funzioni radio più importanti senza occupare troppo spazio sul desktop.

#### EBFBS010000981551MHZ00\*N00T1ME\*

- Con i tasti cursore potete scegliere il programma.
- Nel display viene visualizzato il nome del programma, la frequenza e, se trasmessa, l'ora. Con un clic sul display visualizzate il testo radio RDS.
- Con un doppio clic tornate di nuovo alla schermata grande (normale).
- Con il tasto dell'altoparlante commutate su muto il volume della radio e lo riportate di nuovo al livello precedente.

**Nota:** quando vi trovate nella vista in miniatura, per le funzioni di timer, log o registrazione, non ci sono limitazioni.

# Le informazioni del display

Qui di seguito si trova una spiegazione delle informazioni del display.

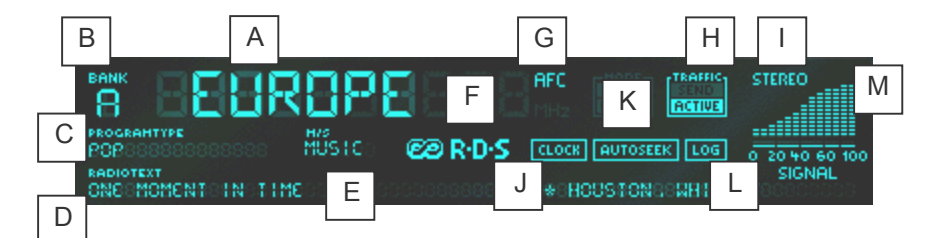

- A Mostra, a seconda dell'impostazione, il nome ricevuto tramite RDS o il nome che avete assegnato.
- B Mostra la pagina di memoria correntemente usata.
- C Mostra il genere della trasmissione. Esistono 15 diversi generi di trasmissioni. Non tutte le stazioni trasmettono però il corrispondente segnale.
- D Qui viene visualizzato il testo radio.
- E Qui si vede se viene irradiato un programma musicale o un programma puramente vocale.
- F Questa spia si accende quando vengono ricevuti segnali RDS.
- G AFC (Automatic Frequency Control) compare se per una frequenza impostata il sintonizzatore riconosce un programma.
- H Spia per le informazioni sul traffico Questa spia ha tre stati: a) spenta il programma non trasmette informazioni sul traffico. b) Send Il programma trasmette informazioni sul traffico ma non in questo momento. c) Active Il programma sta trasmettendo informazioni sul traffico.
- I Stereo indica se il programma viene ricevuto in stereo.
- J Ogni minuto viene trasmesso il segnale di data e ora RDS. L'orario trasmesso viene visualizzato sul display. Quando è stato ricevuto un segnale orario RDS, potete aggiornare l'orario di sistema automaticamente tramite il menù contestuale. Nelle opzioni RDS può essere inoltre impostato il controllo automatico dell'orario di sistema. (non tutte le stazioni trasmettono il segnale di orario e data)
- K Si accende quando è stata attivata la ricerca automatica dei e questa sta ancora cercando programmi.
- L LOG si accende se è stata attivata la funzione LOG tramite il menù contestuale.
- M Il grafico dell'intensità del segnale visualizza la qualità di ricezione del programma correntemente impostato.

# Il menù contestuale

Tramite un clic col tasto destro del mouse sul display del software ActiveRadio, si apre un menù contestuale che permette di accedere a impostazioni avanzate del software ActiveRadio.

| Lingua/Language                                | +                |
|------------------------------------------------|------------------|
| Gestione programmi<br>Scheduler                | Ctrl+S<br>Ctrl+T |
| Accetta nome RDS                               | F6               |
| Cerca nomi RDS<br>Aggiorna l'orario di sistema |                  |
| Info                                           | F8               |

Oltre alla gestione dei programmi, all'accesso allo Scheduler e a impostazioni che tratteremo in seguito, potete scegliere

| Aggiorna l'orario di sistema | impostare l'orario del vostro sistema operativo sull'orario<br>RDS ricevuto.                 |
|------------------------------|----------------------------------------------------------------------------------------------|
| Accetta nome RDS             | sostituire i nomi assegnati con quelli RDS trovati.                                          |
| Cerca nomi RDS               | far controllare i nomi registrati nella lista dei canali confron-<br>tandoli con quelli RDS. |

### Gestione dei programmi

Con un clic con il tasto destro del mouse sul display ActiveRadio, richiamate il menù contestuale che vi permette di passare alla gestione dei programmi.

| Gestione programmi                                                                                  |                 | ×                 |
|----------------------------------------------------------------------------------------------------|-----------------|-------------------|
| Tasti delle stazioni                                                                                | Impostazioni    | Programmi trovati |
| 01 domradio 87,80 MHz<br>02 SWR3 88,12 MHz<br>03 Station 3 88,61 MHz<br>04 Station 4 89,27 MHz      | Livello 3 📥     |                   |
| 05 WDR 5 90,46 MHz<br>06 Funkhaus 90,85 MHz<br>07 WDR 3 92,30 MHz<br>08 WDR 4 92,69 MHz             | <u>R</u> icerca |                   |
| 09 Station 9 93,67 MHz<br>10 BFBS R1 94,26 MHz<br>11 DLF 94,92 MHz                                  | <               |                   |
| 13 Radio4NL 96,87 MHz<br>14 VARA 3FM 97,55 MHz<br>15 Station 15 100,12 MHz<br>16 RADIO 2 100.56 MHz |                 |                   |
| Ŧ † + ±                                                                                             |                 |                   |
| Rimuovi <u>s</u> elezionati                                                                         |                 |                   |
| Rimuovi <u>t</u> utto                                                                               |                 | <u> </u>          |
| <u>M</u> odifica <u>N</u> uovo                                                                      |                 | <u>A</u> nnulla   |

Avviate con un clic su "Ricerca" la ricerca automatica dei programmi. In "Programmi trovati" vengono elencati tutti i programmi trovati. Non appena cliccate su una di queste stazioni, ne ascolterete automaticamente il corrispondente programma. Adesso potete trasferire con la freccia verso sinistra < il programma selezionato o con la doppia freccia verso sinistra « tutti i programmi trovati nella memoria dei programmi.

Nell'area dei tasti delle stazioni, potete modificare con i tasti a freccia la posizione del programma in questione nell'elenco. Se volete eliminare determinati programmi, selezionateli e cliccate alla fine su "Rimuovi selezionati" o scegliete "Rimuovi tutto" per eliminare tutti i tasti programmati.

Se desiderate cambiare le proprietà di un programma, cioè nome e frequenza, scegliete "Modifica".

| Modifica progra | ammi    |       | x |
|-----------------|---------|-------|---|
| Nome progra     | mma     |       | 1 |
|                 | Radio X |       |   |
| Frequenza       |         |       | ] |
| ÷ 8             | 8,88    | MHz   |   |
| <u>0</u> K      | Anr     | nulla | 1 |

La stessa finestra compare se si sceglie "Nuovo". Qui potete adesso indicare la frequenza e il nome del vostro programma.

**Importante!:** notare che la precisione della ricerca viene influenzata dall'impostazione Level della finestra principale.

### Impostazioni

Con un clic col tasto destro del mouse sul display del software ActiveRadio, o tramite la combinazione di tasti Ctrl + O, potete adattare le impostazioni dell'applicazione.

#### Impostazioni

| TerraTec ActiveRadio                      | X                                            |
|-------------------------------------------|----------------------------------------------|
| Impostazioni Registrazione RDS Info       |                                              |
| Volume<br>Mixer di Windows<br>SXPack 5.1+ | - Visualizzazione                            |
| Summe  Alla fine attivare il muto         | Nomi programmi<br>Nomi RDS<br>Personalizzato |
| Predefinito                               | OK Annulla Applica                           |

#### Volume

Se nel proprio sistema ci sono più schede audio installate, impostare nel "Mixer Windows" la scheda audio alla quale avete collegato la Cinergy. (Line-Out della Cinergy viene collegata a Line-In della scheda audio).

Il programma non è purtroppo in grado di stabilire in modo univoco quale ingresso della scheda audio usiate per il collegamento della Cinergy. Normalmente impostate in "Regolazione volume per" "Line-In".

Se disattivate l'opzione "Alla fine attivare il muto", il programma radiofonico rimane udibile anche alla chiusura dell'applicazione.

#### Visualizzazione

Scegliere qui se deve essere visualizzato il nome RDS o quello da voi assegnato.

#### Registrazione

| FerraTec ActiveRadio                                                                                                    | ×                                                                                                    |
|----------------------------------------------------------------------------------------------------|----------------------------------------------------------------------------------------------------|
| Impostazioni Registrazione RDS Info                                                                                                    |                                                                                                    |
| Scheda audio Periferica di registrazione SMPack 5.1+ Sorgente di registrazione Stereomix Soegliere il mixer dalla pagina delle Impostazioni'. (SiXPack 5.1+) Livello di registrazione min. max. Salva registrazioni in | Formato         Frequenza di campionamento         44100         Canali         Stereo       Mono         Risoluzione         16 bit       8 bit |
| E:\temp                                                                                                    | >>                                                                                                    |
| Predefinito                                                                                                    | <u>OK</u> Annulla Applica                                                                                                    |

#### Scheda audio

Scegliere in "Periferica di registrazione" la vostra scheda audio. Ciò è normalmente necessario solo se ci sono più schede audio o periferiche di registrazione installate. Scegliete in "Sorgente di registrazione" l'ingresso audio della scheda sonora alla quale avete collegato la Cinergy. Normalmente questa viene contrassegnata con "Line-In".

#### Formato

Tutte le impostazioni del formato determinano la qualità della registrazione da eseguire. Se ad esempio desiderate masterizzare in seguito su CD, scegliete per Frequenza di campionamento, 44100, per Canali, Stereo e per Risoluzione, A 16 bit.

#### Salva registrazioni in

Scegliete qui la cartella nella quale volete salvare le vostre registrazioni.

#### RDS

| TerraTec ActiveRadio                        |                                  | × |
|---------------------------------------------|----------------------------------|---|
| Impostazioni Registrazione RDS Info         |                                  |   |
| Regione                                     | _                                |   |
| 🙃 Europa (RDS)                              | C USA (RBDS)                     |   |
| Segnale orario RDS                          |                                  |   |
| 🔲 Aggiorna l'orario di sistema automaticame | ente                             |   |
| Regolazione volume                          |                                  |   |
| Aumenta volume per i messaggi sul           |                                  |   |
|                                             | 0% +100%                         |   |
| Salva file di protocollo in                 |                                  |   |
| E:\temp                                     | <u>&gt;&gt;</u>                  |   |
|                                             |                                  |   |
| Predefinito                                 | <u>DK</u> <u>Annulla</u> Applica |   |

#### Regione

Scegliere qui il tipo di sistema dei dati della vostre regione (Europa/USA).

#### Segnale orario RDS

Se attivate l'opzione "Aggiorna l'orario di sistema automaticamente", il software ActiveRadio imposta l'orario di sistema di Windows sul segnale orario RDS.

#### Regolazione volume

Se attivate "Aumenta volume per i messaggi sul traffico", nella ricezione di messaggi sul traffico, ad esempio relative a code, il volume viene aumentato corrispondentemente alla posizione del cursore a destra in percentuale.

#### Salva file di protocollo in

Scegliere qui la cartella nella quale volete salvare i dati RDS. I dati vengono salvati solo se si attiva il LOG.

#### Info

| TerraTec ActiveRadio                           |                                             |                                                                                                    |  |  |  |
|------------------------------------------------|---------------------------------------------|----------------------------------------------------------------------------------------------------|--|--|--|
|                                                | Impostazioni Registrazione RDS Info         |                                                                                                    |  |  |  |
|                                                | TerraTec ActiveRadio                        |                                                                                                    |  |  |  |
|                                                | Hardware:                                   | Cinergy 600 TV                                                                                                    |  |  |  |
|                                                | Operating system:<br>File versions:<br>Copy | Windows 2000 Service Pack 2 (5.0 Build 2195)<br>TTRadio.exe Version 3.00.00.120<br>Radio_jo.dll Version 3.00.00.120<br>TTTimer.exe Version 1.00.00.120<br>rright © 1998-2002, TerraTec Electronic GmbH |  |  |  |
|                                                | Visualizza file di protocollo hardware      |                                                                                                    |  |  |  |
| www.terratec.com                               |                                             |                                                                                                    |  |  |  |
| Predefinito <u>O</u> K <u>A</u> nnulla Applica |                                             |                                                                                                    |  |  |  |

La pagina Info visualizza informazioni sulla versione del software ActiveRadio e, se dovessero esserci problemi, dati importanti per il nostro supporto tecnico.

# Controllo tramite tastiera

Oltre alla possibilità di comandare il software ActiveRadio tramite mouse o telecomando, potete anche ricorrere alla tastiera secondo la tabella seguente:

| Tasti                   | Funzione                                                   |
|-------------------------|------------------------------------------------------------|
| F1                      | Richiama la guida                                          |
| F2                      | Modifica della schermata principale (frequenza, nome, ora) |
| F3                      | Menù contestuale                                           |
| F4, ESC, ALT-F4         | Chiudere l'applicazione                                    |
| F5                      | Ridurre a icona (vista in miniatura)                       |
| F8                      | Info                                                       |
| L                       | Livello (1,2,3,4)                                          |
| S                       | Commutazione stereo / mono                                 |
| R                       | Registrazione                                              |
| Μ                       | Muto on/off                                                |
| + / -                   | Volume più alto / più basso                                |
| < / > (tasti a freccia) | Ridurre/aumentare la frequenza di 50 kHz                   |
| ALT < / ALT >           | Ridurre/aumentare la frequenza di 500 kHz                  |
| HOME / FINE             | Passare all'inizio / alla fine della scala di frequenza    |
| ^ / v (tasti a freccia) | Ricerca in avanti / all'indietro                           |
| ALT ^ / ALT v           | Scegliere il prossimo / precedente tasto dei programmi     |
| o 9, NUM o NUM 9        | Scegliere il tasto dei programmi                           |
| PGSU / PGGIÙ            | Scegliere la pagina                                        |